# バスロケーションシステム スマホ専用アプリの利用方法について

バスロケーションシステムスマホ専用アプリのインストール、利用方法は以下のとおりです。

## 1. アプリインストール方法

- (1) アンドロイド
  - 1) Google Play で南海バスを検索
  - 2) インストールボタンを押すとダウンロードが開始され、インストールされます。

| Bu<br>#xt;<br>@                                        | IS-Vision for 南海。<br>計切え 地図&ナビ                                                                                                    | バス                                                                                                    |           |
|--------------------------------------------------------|----------------------------------------------------------------------------------------------------|----------------------------------------------------------------------------------------------------|-----------|
| NANKAI                                                 | のアプリよみだいの 9 へての 第本に 33ル                                                                                                    | -(),21-16,770                                                                                                    | インストールボタン |
| ◆ (新史)(2) 単単数目:10(2) 社会 (日本)                           | <ul> <li>▲ 西海以 三</li> <li>● 西辺</li> <li>● 日辺</li> <li>● 日辺</li></ul> | ▲ 素悪J(ス<br>反<br>原車等留所<br>原車等留所<br>潮駅前<br>単<br>東原第<br>電<br>「<br>東原第<br>「<br>東原第<br>「<br>「<br>東京<br>「<br>「<br>「<br>」<br>「<br>」<br>」<br>「<br>」<br>」<br>「<br>」<br>」<br>「<br>」<br>」<br>「<br>」<br>」<br>「<br>」<br>」<br>」<br>「<br>」<br>」<br>「<br>」<br>」<br>「<br>」<br>」<br>「<br>」<br>」<br>「<br>」<br>」<br>「<br>」<br>」<br>「<br>」<br>」<br>」<br>」<br>」<br>」<br>」<br>」<br>」<br>」<br>」<br>」<br>」 |           |
| <ul><li>(小) 定時運行</li><li>2 回 回 0<sup>2</sup></li></ul> | 東車停留所に着く順に表示         ●           ● 登録 3         ●                                                                                                    |                                                                                                    |           |

- (2) i-Phone
  - 1) Apple Store で南海バスを検索
  - 2)入手ボタンを押すとダウンロードが開始され、インストールされます。

| ○ 南海バス                                                                                                    | 8                                                                                                    |
|----------------------------------------------------------------------------------------------------|----------------------------------------------------------------------------------------------------|
| Bus-Vision fo<br>株式会社リオス                                                                                                    | or 南海バス<br>入手                                                                                                    |
| ◆ 南海パス 取締時時期:08/24 18:51 ■           更新         運行案内                                                                                                    | <ul> <li>◆ 南海バス</li> <li>反る 乗時指定</li> </ul>                                                                                                    |
| 22月1 全月2 全月3<br>東京 次島<br>田 次島<br>田 水島<br>田 水島<br>田 水島<br>田 水島<br>田 水島<br>田 小島<br>田 小島<br>田 一<br>田 一<br>日<br>日<br>日<br>日<br>日<br>日<br>日<br>日<br>日<br>日<br>日<br>日<br>日 | 2291     239     239     23     23     23     23     23     23     23     23     23     23     23     23     23     23     23     23     23     23     23     23     23     23     23     23     23     23     23     23     23     23     23     23     23     23     23     23     23     23     23     23     23     23     23     23     23     23     23     23     23     23     23     23     23     23     23     23     23     23     23     23     23     23     23     23     23     23     23     23     23     23     23     23     23     23     23     23     23     23     23     23     23     23     23     23     23     23     23     23     23     23     23     23     23     23     23     23     23     23     23     23     23     23     23     23     23     23     23     23     23     23     23     23     23     23     23     23     23     23     23     23     23     23     23     23     23     23     23     23     23     23     23     23     23     23     23     23     23     23     23     23     23     23     23     23     23     23     23     23     23     23     23     23     23     23     23     23     23     23     23     23     23     23     23     23     23     23     23     23     23     23     23     23     23     23     23     23     23     23     23     23     23     23     23     23     23     23     23     23     23     23     23     23     23     23     23     23     23     23     23     23     23     23     23     23     23     23     23     23     23     23     23     23     23     23     23     23     23     23     23     23     23     23     23     23     23     23     23     23     23     23     23     23     23     23     23     23     23     23     23     23     23     23     23     23     23     23     23     23     23     23     23     23     23     23     23     23     23     23     23     23     23     23     23     23     23     23     23     23     23     23     23     23     23     23     23     23     23     23     23     23     23     23     23     23     23     23     23     23 |
| 入 □ III<br>おすすめ カテゴリ ラン4                                                                                                    |                                                                                                    |

(3) 南海バス HP

南海バス HP にある各リンク先からダウンロード http://www.nankaibus.jp/info/201703311L.html

### 2. 利用方法

(1) 起動

1)バスロケアプリのアイコン NANKAI

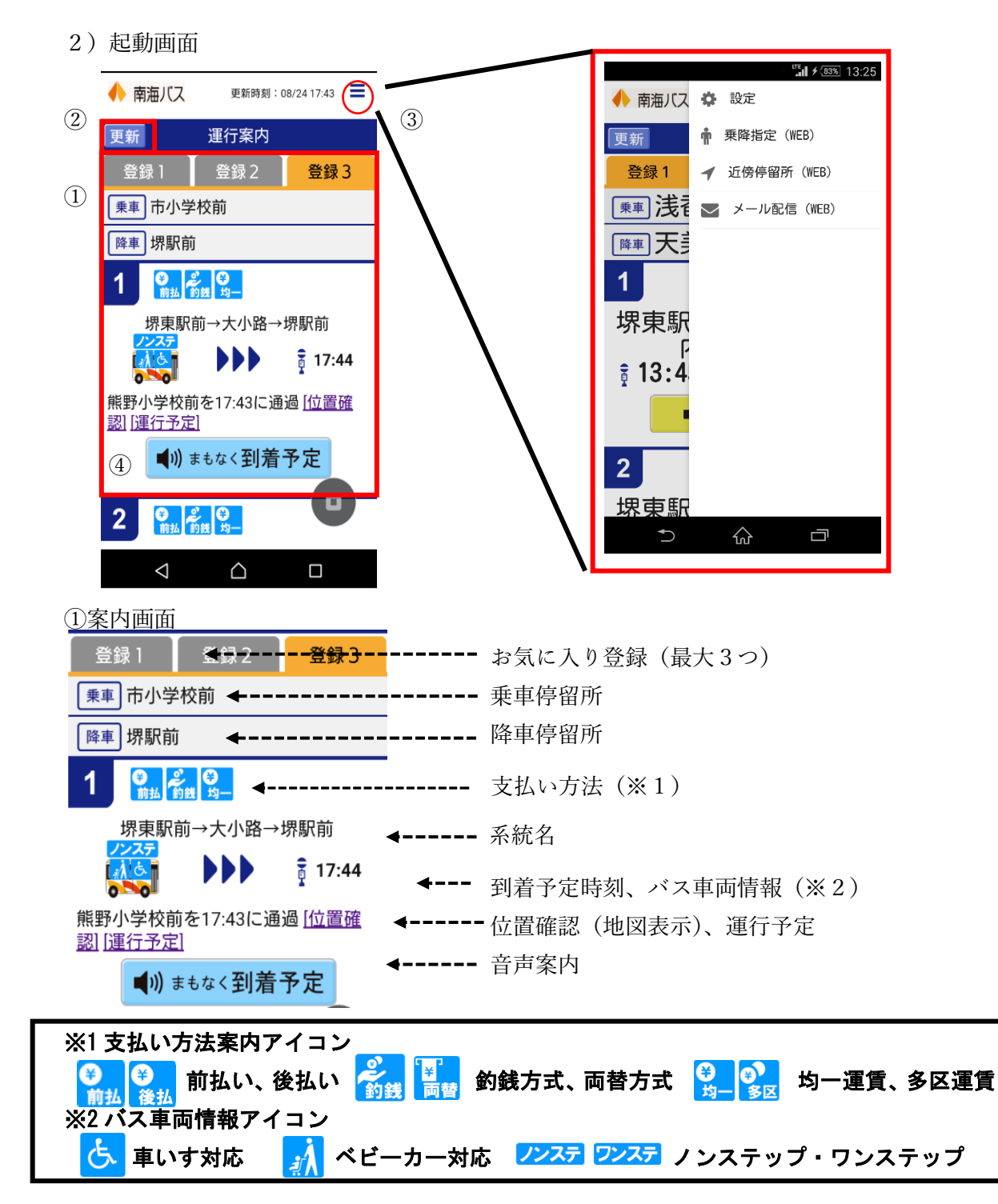

②更新ボタン

設定した運行案内の更新時間以外で接近案内を更新する際に使用します。

③メニューボタン

設定、乗降指定、近傍停留所、メール配信

④音声案内ボタン声案

タップすると、「運行前」「定刻運行」「遅延運行」「到着予定」のアナウンスが流れます。

- (2) お気に入り登録方法
  - 1) インストール後、アプリを起動

※初回起動時は、「停留所の設定が行われていません。設定画面で設定を行ってください。」 と表示されます。

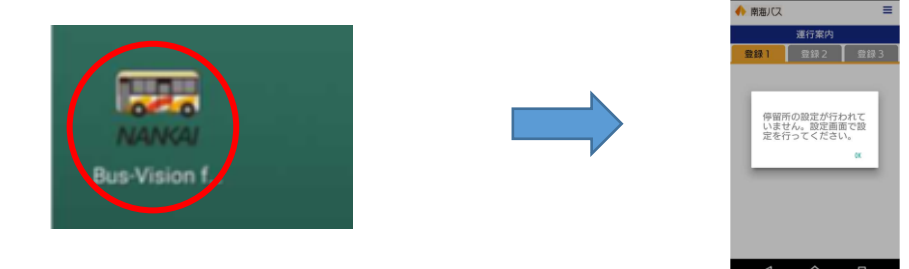

2) メニューボタンをタップし、設定ボタンをタップします。

|                | <b>∷</b> ∎ ≠ @28 13:17 | 🔶 南海バス  | ٥      | 設定          |
|----------------|------------------------|---------|--------|-------------|
| 🔶 南海バス         | 更新時刻:06/29 13:12       | 更新      | Ť      | 乗降指定(WEB)   |
| 更新 運行          | 家内                     | 登録1     | 1      | 近傍停留所(WEB)  |
| <u> 登録</u> 1 중 | 録2 登録3                 | ■浅      | $\sim$ | メール配信 (WEB) |
|                |                        | (勝声) 天言 |        |             |

3) 乗車停留所、降車停留所を指定します。

#### ①50音順

乗車(降車)停留所の50音ボタンをタップ→停留所を指定→降車(乗車)停留所を指定

| ◆ 南海バス ■               | 展る 設定             | 50音から乗車停留所を | 「あ」から始まる停留         |
|------------------------|-------------------|-------------|--------------------|
| 展る 設定                  | 50音から乗車停留所を<br>指定 | 指定          | <u>所で選択</u><br>1/1 |
| ■ 登録1                  | (あ行) ×            | ۵۱J         | (浅香)               |
|                        | か行・が行 ~           | <u>ره</u>   | 苦邨                 |
| 【 乗 甲 停 留 所 る 50 音 地 図 | さ行・ざ行 🗸 🗸 🗸       | ر) ۵        | —                  |
| <b>医市信切託者</b>          | た行・だ行 🗸 🗸         |             | 戸部                 |
| 阵中行笛川? 50音 地図          | な行 🗸 🗸 🗸          | 2           | 我孫子                |
| 乗車停留所に着く 🗸             | は行・ぱ行・ば行 🗸        | え 🔊         | 赤峯                 |
|                        | ま行 ~              | お 🏻 🔊       | 有井田                |
| ■ 登録2                  | や行 ~              | か行・が行 ~     | 天野山                |

#### ②地図

地図を選択すると、最寄の停留所が表示されます。なお、乗車もしくは降車停留所を設定 すると、通過する停留所のみ表示されます。

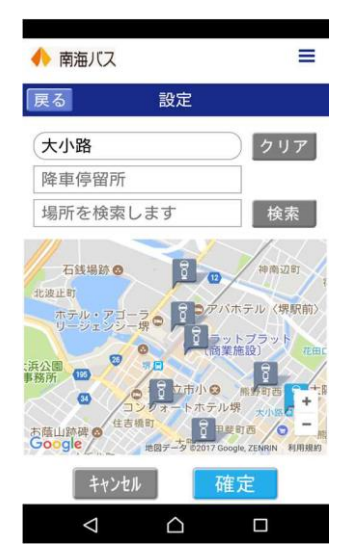

- 4)文字の大きさ・更新間隔を設定します。
  文字の大きさ:大・中・小
  更新間隔 :更新しない、1分、2分、3分
  5)確定ボタンをタップします。
- (3) 乗降指定、近傍停留所、メール配信設定各項目をタップするとバスロケーションシステムの該当項目に繋がります。